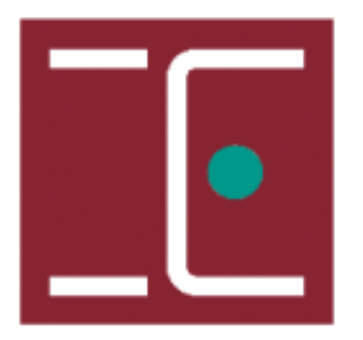

### ESCOLA SUPERIOR DE TECNOLOGIA DA SAÚDE DE LISBOA

INSTITUTO POLITÉCNICO DE LISBOA

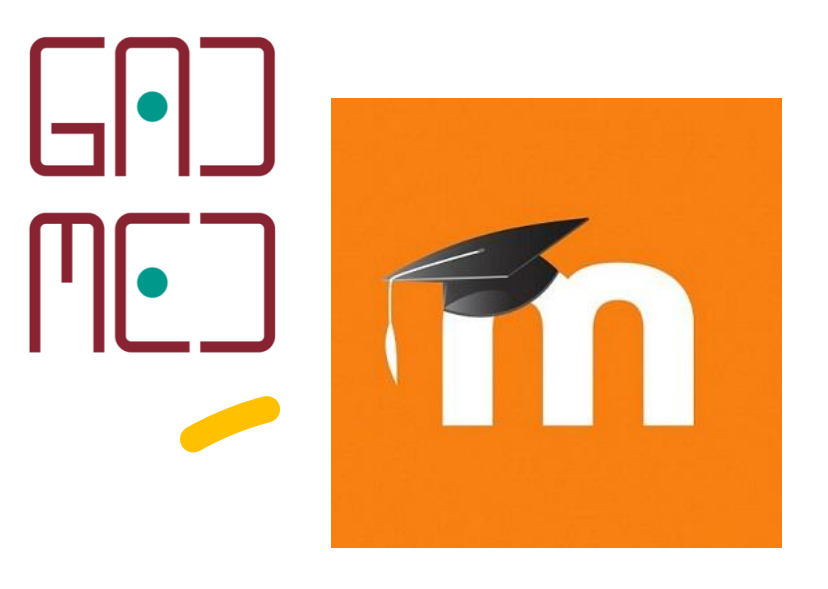

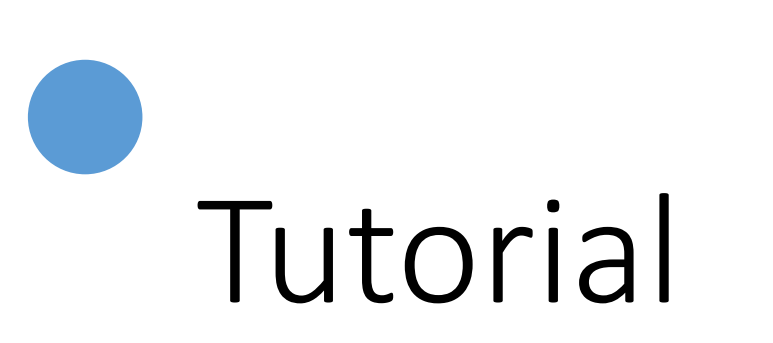

Como posso Arquivar os testes feitos na plataforma Moodle em formato PDF?

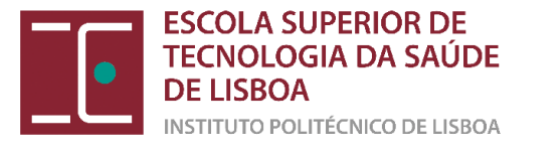

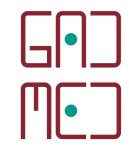

### 1) Aceder ao teste

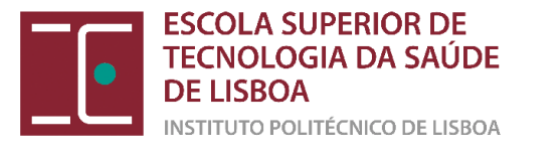

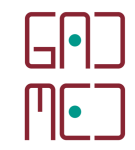

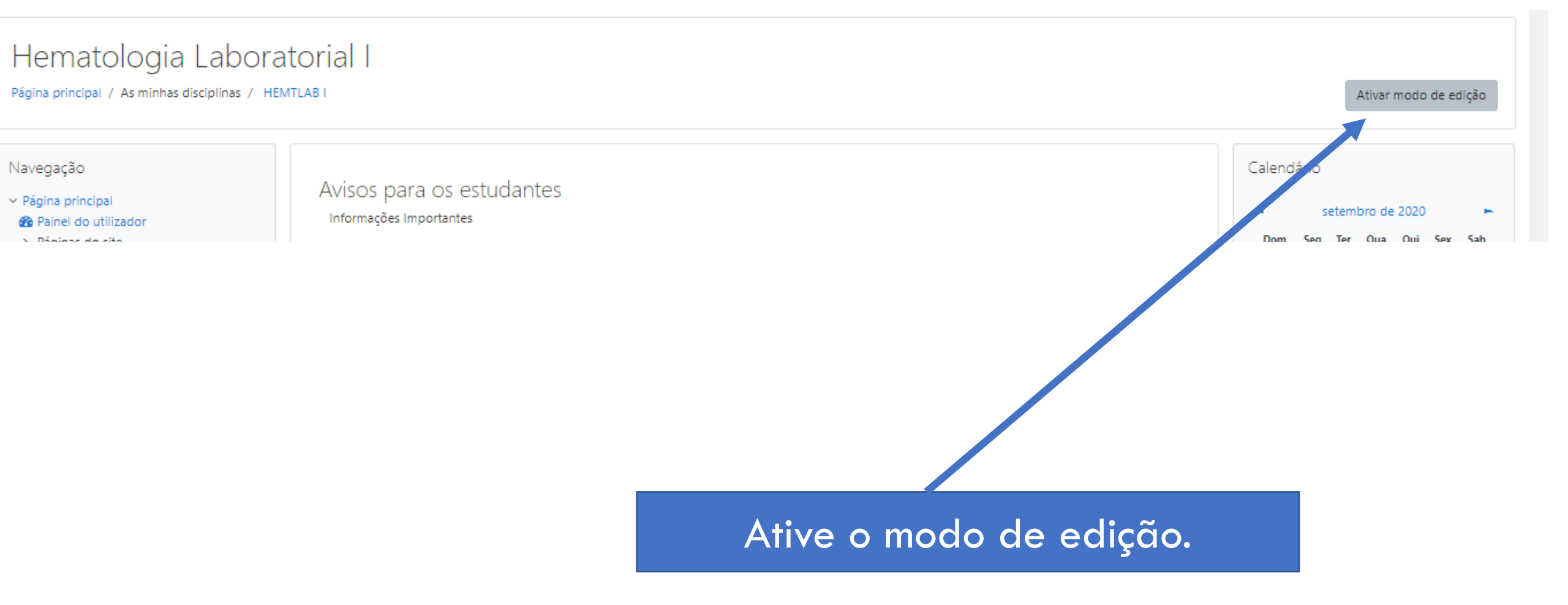

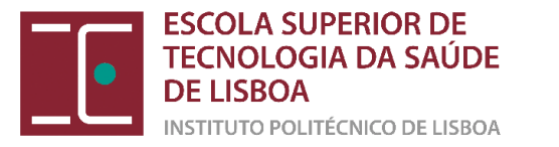

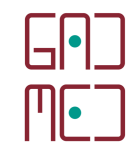

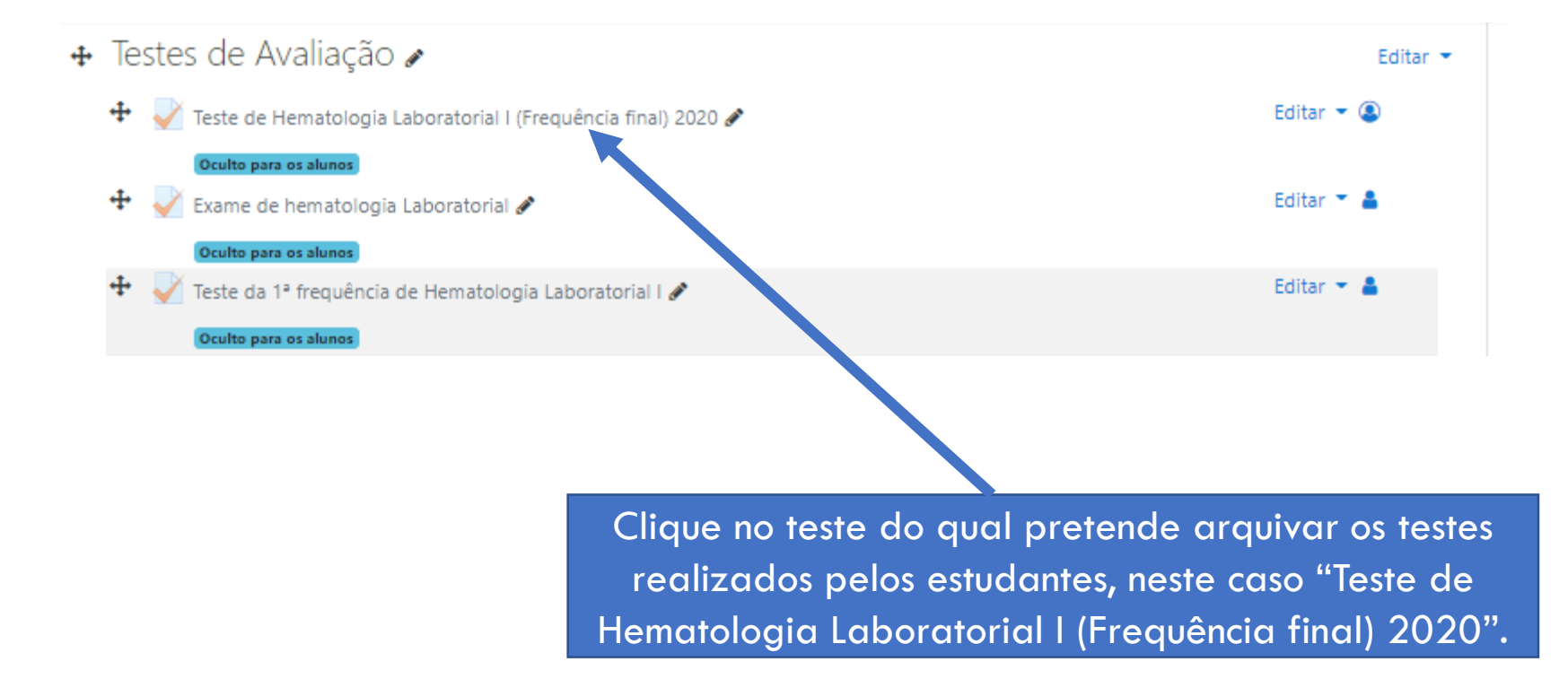

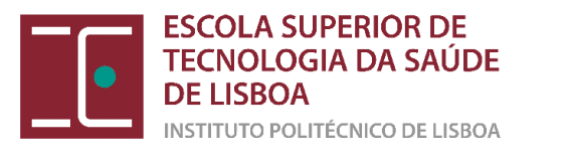

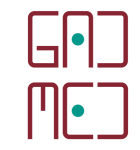

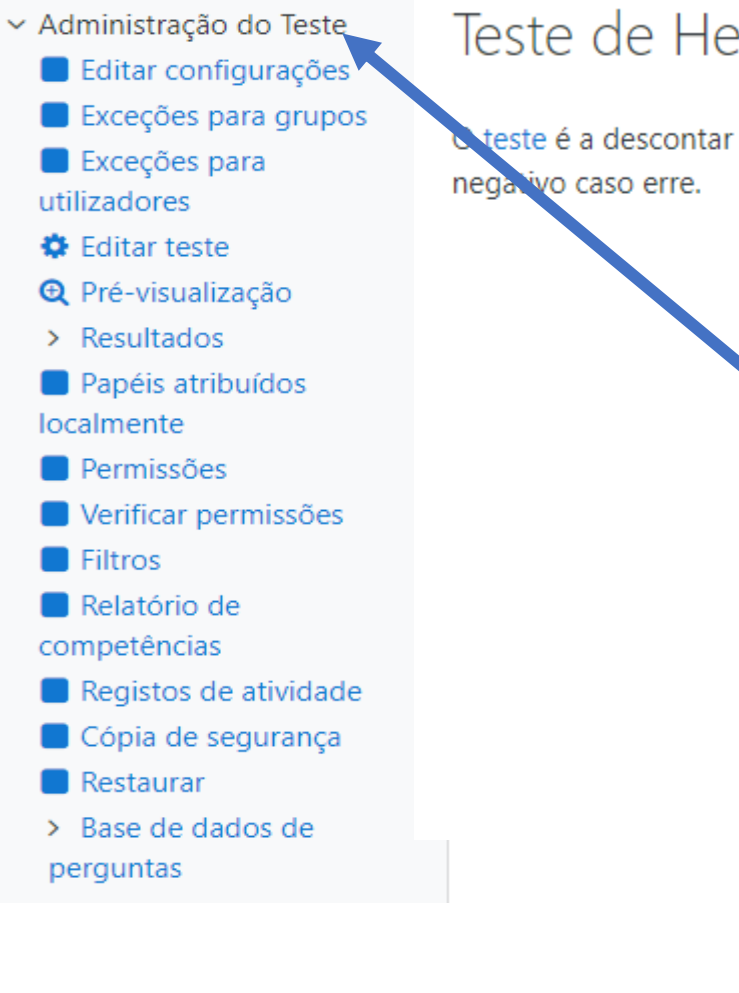

#### Teste de Hematologia Laboratorial I (Frequência final) 2020

teste é a descontar -0.25. Nestas circunstâncias se não tem a certeza da resposta é preferível não responder à questão, pois assim evita o desconto egativo caso erre.

Este teste abriu terça, 31 de março de 2020 às 10:00

Este teste fecha quarta, 1 de julho de 2020 às 19:00.

Para resolver o teste necessita da senha

Este teste foi configurado para que os alunos o realizem apenas usando um navegador seguro.

Tempo limite: 1 hora

Método de avaliação: Nota mais alta

Total de tentativas: 60

Procure de seguida o menu "Administração do teste", no lado esquerdo da disciplina.

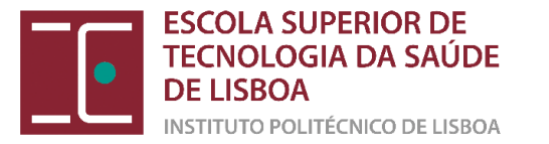

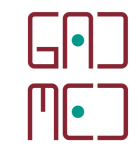

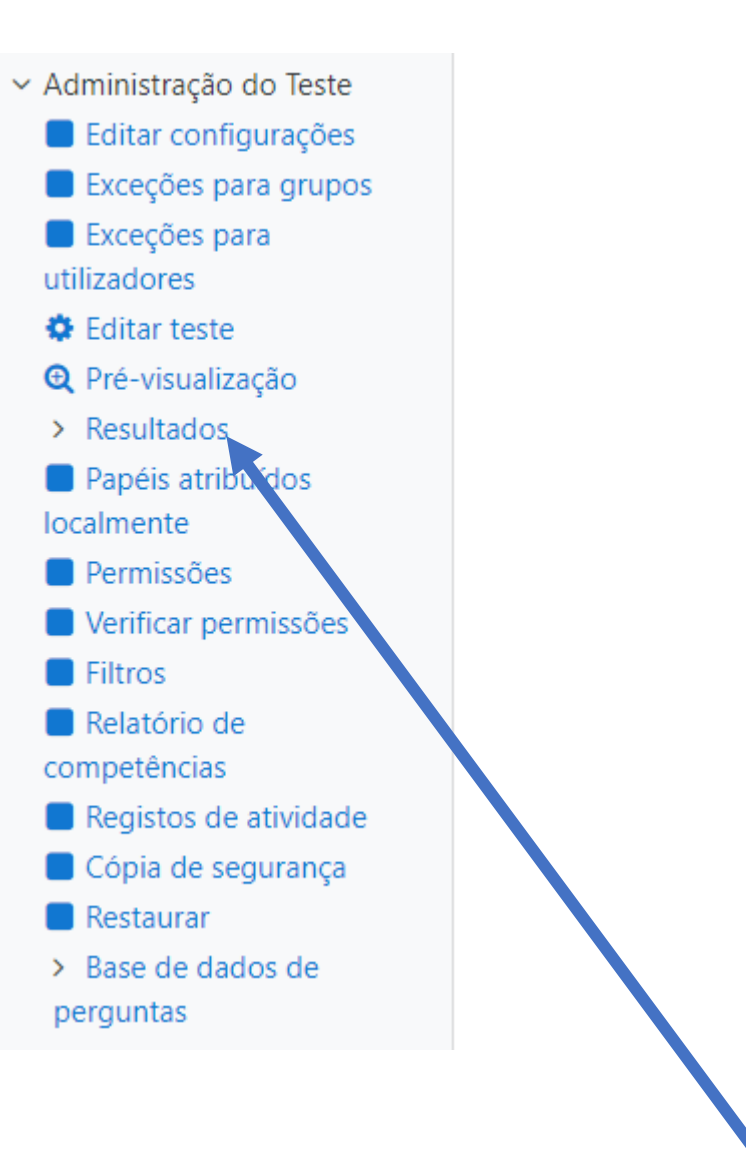

Clique de seguida em "Resultados".

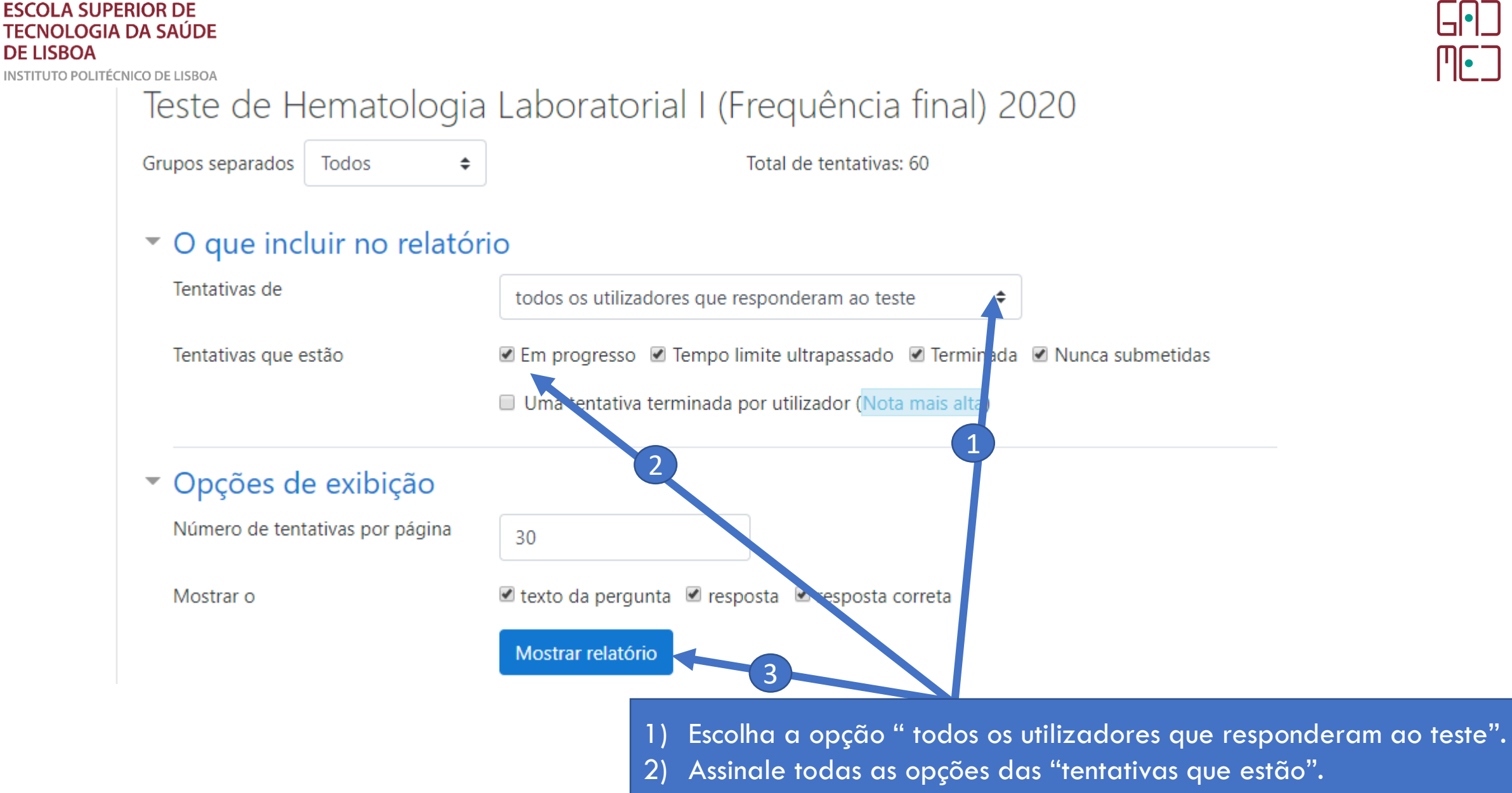

Clique em "Mostrar relatório". 3)

|'||•

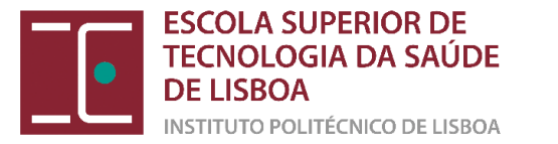

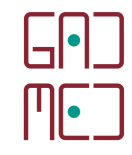

### 2) Aceder ao Arquivo

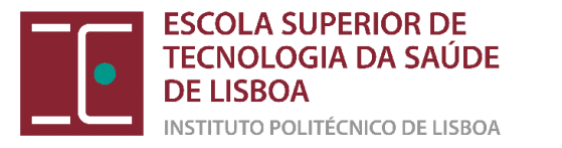

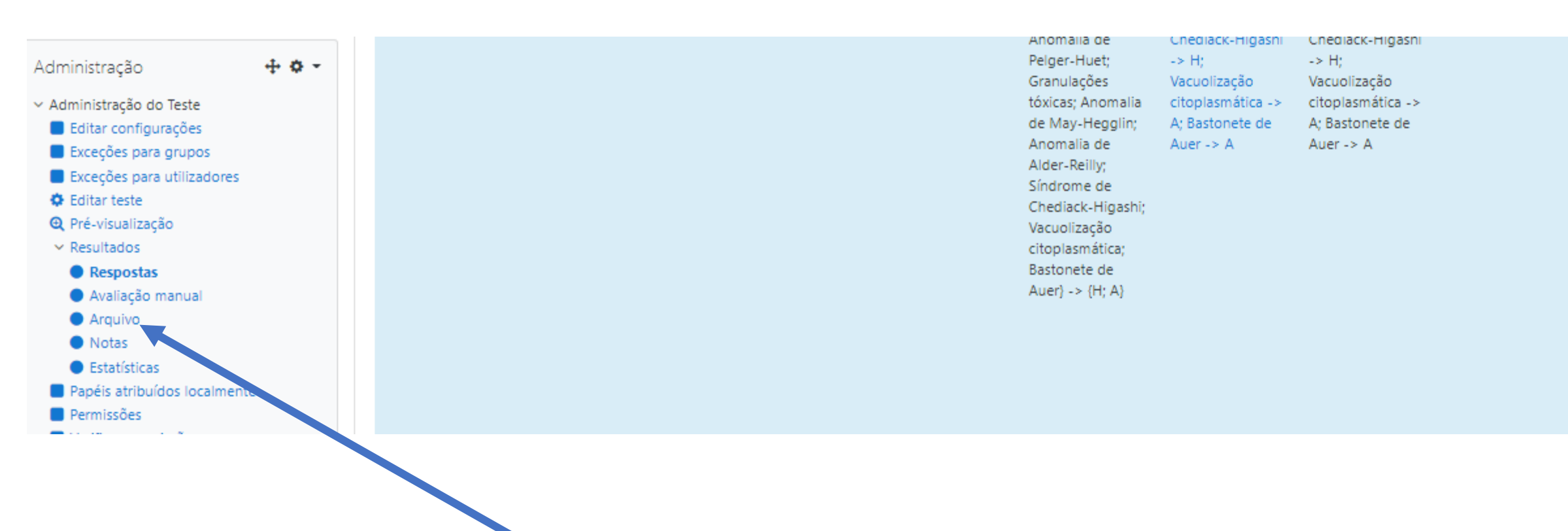

Na seção "Respostas" clique agora na opção "Arquivo".

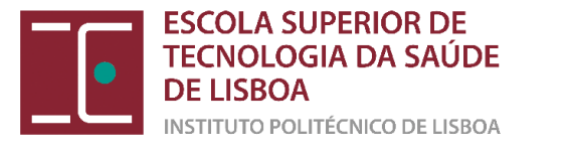

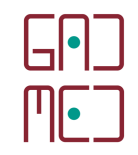

#### Teste de Hematologia Laboratorial I (Frequência final) 2020

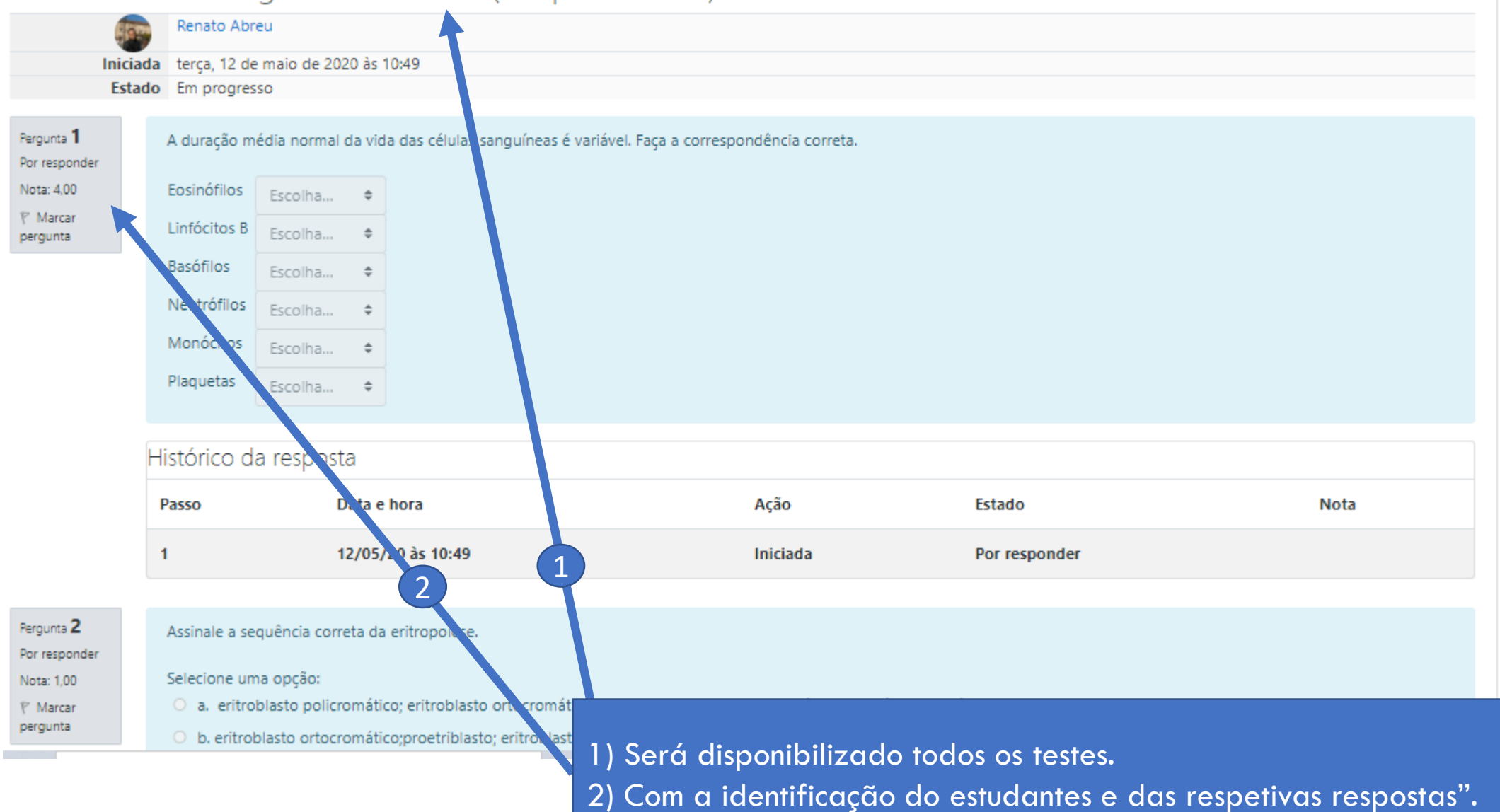

![](_page_10_Picture_0.jpeg)

![](_page_10_Figure_1.jpeg)

### 3) Arquivar os testes em formato PDF

![](_page_11_Picture_0.jpeg)

No Navegador (ex. Google Chrome), clique nos 3 pontinhos verticais e abrir-se-á uma nova janela sinalizada com o retângulo vermelho.

![](_page_12_Picture_0.jpeg)

![](_page_13_Picture_1.jpeg)

![](_page_13_Figure_2.jpeg)

A carregar a pré-visualização .

Esta operação pode levar bastantes minutos a carregar os testes, em função do número de páginas a carregar que neste caso são 186 páginas para arquivar. Escolha a opção Guardar em PDF.

![](_page_14_Picture_0.jpeg)

| Iniciada senta, 24 de julho de 2020 às 11:06           Estada         Terminada           Terminada em senta, 24 de julho de 2020 às 12:28         Iniciada           Nota         21 minutos           Nota         29,00/41.00           Nota         24,15 num miximo de 20,00 (71%)           Respontán         Indique o seu Nome, Apalido e número de estudante.           Respontán         Responta           Respontán         Responta           Propuna 1         Indique o seu Nome, Apalido e número de estudante.           Respontán         Responta           Respontán         Responta           Responta         Euclides João Insumbo N°2017429           Propuna 1         Responta correta: ola           Responta correta: ola         Euclides João Insumbo N°2017429           Ilistónico da resposta         Estado           1         24/07/20         Iniciada         Por respontar           2         24/07/20         Guardado: fucides João         Responta guardada                                                                                                    | Inicials         sexta, 24 de julho de 2020 às 11:06           Estado         Terminada           Terminada em sexta, 24 de julho de 2020 às 12:28           Tempo gasto         1 hora 21 minutos           Nots         29,00/41,00           Nots         14,15 num minimo de 20,00 (71%)           Pequeta 1         Indique o seu Noma, Apelido e número de estudante.           Resposta         Euclides João Imumbo Nº2017429           Y Macur<br>pequeta         Resposta corretz ols           Histórico da resposta         1           2         24/07/20         Iniciads         Por<br>responder           2         24/07/20         Iniciads         Por<br>responder           3         24/07/20         Tentativa terminada         Resposta<br>as 11:28           Valores de Referência de Hernatologia adotados para este tata de<br>las 12:28         Name de adotados para este tata de<br>las 12:28                                                                                                    |                                       |                                                                                      | 00110                                                                                                    |                                                                            |                                                                                                    |  |  |
|----------------------------------------------------------------------------------------------------|----------------------------------------------------------------------------------------------------|---------------------------------------|--------------------------------------------------------------------------------------|----------------------------------------------------------------------------------------------------|----------------------------------------------------------------------------|----------------------------------------------------------------------------------------------------|--|--|
| Note of the public of a back at 1000           Extend         Terminada           Terminada em         senta, 24 de julho de 2020 às 12:28           Tempo gato         1 hora 21 minutos           Nota         24,00/41,00           Nota         14,15 num miximo de 20,00 (71%)           Responta         Responta           Responta         Responta           Program         Responta           Responta         Euclides João Insumbo N°2017429           Program         Responta correta: ola           Euclides João Insumbo N°2017429         Euclides João Insumbo N°2017429           Passo         bora         Ação           Euclides João Insumbo N°2017429         Euclides João Insumbo N°2017429           Passo         bora         Ação           Euclides João Insumbo N°2017429         Euclides João                                                                                                    | Interest         Desto de accuration de accuration recomposition           Terminada         sexta, 24 de julho de 2020 às 1228           Tempo gasto         1 hora 21 minutos           Nots         29,00/41,00           Nots         29,00/41,00           Nots         14,15 num miximo de 20,00 (71%)           Respondati         Indique o seu Nome, Apelido e número de estudante.           Segundati         Indique o seu Nome, Apelido e número de estudante.           Segundati         Responta           Euclides João Insumbo Nº2017429         Euclides João Insumbo Nº2017429           Pregum         Responta correta: ols           Histórico da resposta         1           2         24/07/20         Iniciads         Por responder           2         24/07/20         Gaardado: Euclides João gaardada         Responta ais 11:26           1         24/07/20         Tentativa terminada         Responta ais 12:28           Morangio         Yalores de Referência de Hernatologia adotados para este tado o caso de não ser indicado o sexo , considere que se trata de tados incretarios indicados ais 12:28         Name                                                                                                    | te la                                 | inda unda                                                                            | At de billes d                                                                                                    | - 2020 1- 11/06                                                            |                                                                                                    |  |  |
| Terminada em senta, 24 de julho de 2020 às 12:28           Tempo gato         1 hora 21 minutos           Nota         29,00/41,00           Nota         29,00/41,00           Nota         14,15 num máximo de 20,00 (71%)           Respontán<br>Sen autiação<br>F*Macar<br>pegaro         Indique o seu Nome, Apelido e número de estudente.           Respontán<br>Sen autiação<br>F*Macar<br>pegaro         Responta:         Euclides João Insumbo N°2017429           Histórico da resposta         Euclides da resposta         Estado           Jultor da resposta         Estado         Estado           Que da resposta         Incitada         Por<br>responder           Que da resposta         Estado         Estado           Que da resposta         Incitada         Por<br>responder                                                                                                    | Terminada em         senta, 24 de julho de 2020 às 12:28           Tempo gasto         1 hora 21 minutos           Nota         29,00/41,00           Nota         14,15 num miximo de 20,00 (71%)           Responta         Indique o seu Nome, Apelido e número de estudente.           Responta         Indique o seu Nome, Apelido e número de estudente.           Responta         Euclides João Imumbo N°2017429           Pasco         Euclides João Imumbo N°2017429           Pasco         Data e<br>hora         Ação         Estado           1         24,07/20         Iniciada         Por<br>responda         Responta           2         24,07/20         Gaardado: funcides para estadada         Responta da is 11:06         Responta da is 12:28           Monação         3         24/07/20         Tentativa terminada         Responta da is 12:28           Monação         3         24/07/20         Tentativa terminada         Responta da is 12:28           Monação         Caso de não ser indicado o sexo , considere que se trata de to ismante para este tada da is 12:28         Mana         Mana           Pagunti         Natora ja is 10 ser indicado o sexo , considere que se trata de to ismante para set trata de to ismante para set trata de to ismante para set trata de to ismante para set trata de to ismante para set trata de to ismante para set trata de to ismante para set tr                                                                                                    | Ext                                   | tado Termi                                                                           | inada                                                                                                    | e 2020 85 1 1.00                                                           |                                                                                                    |  |  |
| Tempo gato         1 hors 21 minutos           Nota         29,00/41,00                                                                                                    | Tempo gasto         1 hora 21 minutos           Nota         29,00/41,00         Nota           Nota         14,15 num miximo de 20,00 (71%)         Indique o seu Nome, Apelido e número de estudante.           Responta         Indique o seu Nome, Apelido e número de estudante.         Responta         Euclides João Insumbo N°2017429         Euclides João Insumbo N°2017429           Marcar<br>pegasta         Data e         Passo         Data e         Estado           1         24,007/20         Insiada         Por<br>nesponder         Por<br>ais 11:06         Por<br>nesponder           2         24,007/20         Guardado: funcides João<br>ais 11:26         Responta         Responta           3         24/07/20         Tentativa terminada<br>ais 12:28         Responta de terminada         Responta           Monzação         Yalores de Referência de Hernotologia adotados para este tada de<br>ais 12:28         Marcar<br>manamentermentermen                                                                                                    | Terminada                             | em sexta                                                                             | , 24 de julho d                                                                                                    | e 2020 às 12:28                                                            |                                                                                                    |  |  |
| Note 29,00/41,00 Note 14,15 num miximo de 20,00 (71%)  Proporta 1 Responta  Productado  Productado  Pr | Note     29,00/41,00       Note     14,15 num miximo de 20,00 (71%)       Pegorio 1<br>Regosido<br>Sen autigio<br>T Marcar<br>pegorio     Indique o seu Nome, Apelido e número de estudante.       Resposta     Euclides João Insumbo Nº2017429       T Marcar<br>pegorio     Resposta correta: ola       Histórico: da resposta     Inciada<br>as 11:06       1     24/07/20<br>as 11:06     Inciada<br>Insumbo Nº2017429       2     24/07/20<br>as 11:06     Inciada<br>Insumbo Nº2017429       3     24/07/20<br>as 11:06     Resposta<br>Insumbo Nº2017429       Informação<br>T Marcar<br>peguro     Valores de Referência de Hernatologia adotados para este tado<br>a to caso de não ser indicado o sexo , considere que se trata de to<br>mandeman gal     Name       Naturar<br>peguro     Naturar<br>Internativa gal     Naturar<br>Internativa gal     Naturar<br>Internativa gal                                                                                                    | Tempo g                               | asto 1 hor                                                                           | a 21 minutos                                                                                                    |                                                                            |                                                                                                    |  |  |
| Nota     14,15 num miximo de 20,00 (71%)       Prepara 1<br>Responta<br>Sen assiação<br>Parguna     Indique o seu Nome, Apelido e número de estudente.       Responta     Euclides João Innumbo Nº2017429       Responta correta: ola     Indiçue o seu Nome Apelido e número de estudente.       Responta     Euclides João Innumbo Nº2017429       Histórico da resposta     Indiçue o seu Nome Apelido e número de estudente.       Indiçue o seu Nome Apelido e número de estudente.     Indiçue o seu Nome Apelido e número de estudente.       Responta correta: ola     Euclides João Innumbo Nº2017429     Indiçue o seu Nome Apelido e número de estudente.       Indiçue o seu Nome Apelido e número de estudente.     Indiçue o seu Nome Apelido e número de estudente.     Indiçue o seu Nome Apelido e número de estudente.       Indiçue o seu Nome Apelido e número de estudente.     Indiçue o seu Nome Apelido e número de estudente.     Indiçue o seu Nome Apelido e número de estudente.       Indiçue o seu Nome Apelido e número de estudente.     Indiçue o seu Nome Apelido e número de estudente.     Indiçue o seu Nome Apelido e número de estudente.       Indiçue o seu Nome Apelido e número de estudente.     Indiçue o seu Nome Apelido e número de estudente.     Indiçue o seu Nome Apelido e número de estudente.       Indiçue o seu Nome Apelido e número de estudente.     Indiçue o seu Nome Apelido e número de estudente.     Indiçue o seu Nome Apelido e número de estudente.       Indiçue o seu Nome Apelido e número de estudente.     Indiçue o seu Nome Apelido e número de estudent                                                                                                    | Note     14,15 num maximo de 20,00 (715)       Peguro 1<br>Regosta<br>Sen assizión<br>(P Marcar<br>peguro     Indique o seu Norra, Apelido e número de estudante.       Resposta<br>Sen assizión<br>(P Marcar<br>peguro     Resposta<br>Euclides João Insumbo Nº2017429       Histórico da resposta     Indiana Per<br>assizión Para<br>Ação       Histórico da resposta       1     24,07/20<br>is 11:06       2     24,07/20<br>is 11:10       3     24/07/20<br>is 11:28       Valores de Referência de Hernstologia adotados para este tada<br>as 12:28                                                                                                    |                                       | Nota 29,00                                                                           | /41,00                                                                                                    |                                                                            |                                                                                                    |  |  |
| Responsál<br>sexu adálojá<br>R* Macar<br>prejumit       Indique o seu Nome, Apelido e número de estudante.       Responsál<br>Práncar<br>prejumit     Euclides João Insumbo N°2017429       Responsa correta: ola       Histórico da resposta       Data e<br>Passo bora bora Ação Estado       1     24/07/20<br>às 11:06     Iniciada Por<br>responder       2     24/07/20<br>às 11:10     Iniciada Responta<br>guardada     Por<br>responta                                                                                                    | Pergenta 1<br>Responda<br>San assinglo<br>T Macay<br>pergenta     Indique o seu Nome, Apelido e número de estudente.       Responta<br>Exclides João Imumbo N°2017429       Responta correta: ola       Histórico da resposta       Passo bora Ação Estado<br>1 24/07/20 Briciada Por<br>as 11:06 Insumbo N°2017429       2 24/07/20 Guardador: fucides João Responta<br>as 11:10 Insumbo N°2017429       Santa 24/07/20 Guardador: fucides João<br>I 3 24/07/20 Tentativa terminada Responder       3 24/07/20 Tentativa terminada Responder<br>as 12:28       Valores de Referência de Hernatologia adotados para este tada de<br>las 12:28       Valores de Referência de Hernatologia adotados para este tada de<br>las 12:28                                                                                                    | ,                                     | Nota 14,15                                                                           | i num máximo                                                                                                    | de 20,00 ( <b>71</b> %)                                                    |                                                                                                    |  |  |
| Sen sadação<br>T Macar<br>pergema<br>Resposta correta: ola<br>Histórico da resposta<br>Histórico da resposta<br>Data e<br>Passo hora Ação Estado<br>1. 24/07/20 Iniciada Por<br>responder<br>2. 24/07/20 Guardado: fucides João Resposta<br>ás 11:10 Insumbo N°2017429 guardada                                                                                                    | Sen sudiação                                                                                                    | Fergunta <b>1</b><br>Respondida       | Indiqu                                                                               | e o seu Nome,                                                                                                    | Apelido e número de estuda                                                 | nte.                                                                                                |  |  |
| Resposta correta: ola<br>Histórico da resposta<br>Passo hora Ação Estado<br>1 24/07/20 Iniciada Por<br>as 11:06 Iniciada Responta<br>2 24/07/20 Guardado: fucídes João Responta<br>as 11:10 Insumbo N°2017429 guardada                                                                                                    | Passo       Ação       Extado         Histórico da resposta       I       Ação       Extado         1       24/07/20       Iniciada       Por         ais 11:06       responder       2       24/07/20       Guardado: Euclides João       Responta         2       24/07/20       Guardado: Euclides João       Responta       ais 11:10       Insumbo N*2017429       guardada         3       24/07/20       Tentativa terminada       Responta       ais 12:28       Tentativa terminada       Responta         Valores de Referência de Hernatologia adotados para este tata de to       Dente       Tentativa terminada       Tenta de to         Valores de Referência de Hernatologia adotados para este tata de to       Dente       Tenta de to       Tenta de to         Valores de Referência de Hernatologia adotados para este tata de to       Dente       Tenta de to       Tenta de to         Mancar persona       Name a pai       Tenta de to       Tenta de to       Tenta de to         Mancar persona       Name a pai       Tenta de to       Tenta de to         Mancar persona       Tenta de to       Tenta de to       Tenta de to         Mancar persona       Tenta de to       Tenta de to       Tenta de to         Mancar persona       Tenta de to                                                                                                    | Sen avaliação<br>17 Marcar            | Respo                                                                                | ta: Euclides                                                                                                    | João Insumbo Nº2017429                                                     |                                                                                                    |  |  |
| Passo         hora         Ação         Estado           1         24/07/20<br>às 11:05         Iniciada         Por<br>responder           2         24/07/20<br>às 11:10         Guardado: Euclides João<br>Insumbo Nº2017429         Responta<br>guardada                                                                                                    | Data e         Ação         Estado           Passo         hora         Áção         Estado           1         24/07/20         Iniciada         Por<br>responder           2         24/07/20         Guardado: Euclides João<br>Insumbo Nº2017429         Resposta<br>guardada           3         24/07/20         Tentativa terminada         Respondida<br>ais 12:28           Valores de Referência de Hernatologia adotados para este tada de<br>perguna         Nemero           Valores de Referência de Hernatologia adotados para este tada de<br>nomeros de não ser indicado o sexo , considere que se trata de ta<br>perguna         Nemero           Nemeros de não ser indicado o sexo , considere que se trata de ta<br>perguna         Nemero           Nemeros de não ser indicado o sexo , considere que se trata de ta<br>perguna         Nemero           Nemeros de não ser indicado o sexo , considere que se trata de ta<br>perguna         Nemero           Nemeros de não ser indicado o sexo , considere que se trata de ta<br>perguna         Nemeros de tado ser<br>senandorom                                                                                                    |                                       |                                                                                      | Deta a                                                                                                    |                                                                            |                                                                                                    |  |  |
| 1         24/07/20<br>is 11.06         Iniciads         Por<br>responder           2         24/07/20<br>is 11:10         Guardado: Euclides Jolio<br>Insumbo NP2017429         Responta<br>guardada                                                                                                    | 1     24/07/20<br>is 11:05     Iniciada     Por<br>responder       2     24/07/20<br>is 11:10     Guardado: Euclides Jolio<br>Insumbo NP2017429     Responta<br>guardada       3     24/07/20<br>is 12:28     Tentativa terminada     Respondida<br>is 12:28       Valores de Referência de Hernatologia adotados para este tata<br>o caso de não ser indicado o sexo , considere que se trata de ta<br>o caso de não ser indicado o sexo , considere que se trata de ta<br>sectorizo de ta de ta d                                                                                         |                                       | Passo                                                                                | Duta e<br>hora                                                                                                    | Ação                                                                       | Estado                                                                                              |  |  |
| 2 24/07/20 Guardado: Euclides Jolio Resposta<br>às 11:10 Insumbo N°2017429 guardada                                                                                                    | 2     24/07/20<br>is 11:10     Guardado: Euclides João<br>Insumbo N°2017429     Responta<br>guardada       3     24/07/20<br>is 12:28     Tentativa terminada     Responta<br>guardada       Valores de Réferência de Hernatologia adotados para este <u>tará</u><br>o caso de não ser indicado o sexo , considere que se trata de ta<br>homen.     Nemen.       Valores de Réferência de Hernatologia adotados para este <u>tará</u><br>no caso de não ser indicado o sexo , considere que se trata de ta<br>homen.     Nemen.       Nemen.     Nemen.     Nemen.       Nemen.     Nemen.     Nemen.                                                                                                    |                                       | 1                                                                                    | 24/07/20<br>às 11:06                                                                                                    | Iniciada                                                                   | Por<br>responder                                                                                    |  |  |
| às 11:10 Insumbo Nº2017429 guardada                                                                                                    | Ais 11:10 Insumbo N*2017429 guardada     J 24/07/20 Tentativa terminada Respondida     ais 12:28     Valores de Referência de Hernatologia adotados para este tata de la     hormen.     Nove de Nérolas a Hernardo     Normen.     Nove de Nérolas a Hernardo     Nove de Nérolas a Hernardo     Nove de Nérolas           |                                       | 2                                                                                    | 24/07/20                                                                                                    | Guardado: Euclides Jolio                                                   | Responte                                                                                            |  |  |
|                                                                                                    | 3     24/07/20<br>is 12:28     Tentativa terminada     Respondida       Marcar<br>pagara     Marcar<br>Valores de Réferência de Hematologia adotados para este tata<br>o caso de não ser indicado o sexo , considere que se trata de la<br>homem.     Naces       Naces de Réferência es reneguna     Marcar<br>Rendorto de la foito se reneguna     Naces       Naces de Réferência es reneguna     Marcar<br>Rendorto de la foito se reneguna     Naces       Naces de Réferência es reneguna     Marcar<br>Rendorto de<br>Rendorto de<br>Rendorto poi     Naces                                                                                                    |                                       | -                                                                                    | às 11:10                                                                                                    | Insumbo Nº2017429                                                          | guardada                                                                                            |  |  |
| 3 24/07/20 Tentativa terminada Respondida<br>as 12-28                                                                                                    | Normação Valores de Referência de Hernatologia adotados para este <u>fasi</u> o caso de não ser indicado o sexo , considere que se trata de o hormen. Norman. Norma |                                       | 3                                                                                    | 24/07/20<br>às 12:28                                                                                                    | Tentativa terminada                                                        | Respondida                                                                                          |  |  |
|                                                                                                    | National         Nation         Nation           Patientis         101         101         101         101         101         101         101         101         101         101         101         101         101         101         101         101         101         101         101         101         101         101         101         101         101         101         101         101         101         101         101         101         101         101         101         101         101         101         101         101         101         101         101         101         101         101         101         101         101         101         101         101         101         101         101         101         101         101         101         101         101         101         101         101         101         101         101         101         101         101         101         101         101         101         101         101         101         101         101         101         101         101         101         101         101         101         101         101         101         101         101                                                                                                    | informação                            | O Callo                                                                              | de não ser in                                                                                                    | dicado o sexo , considere q                                                | ue se trata de s                                                                                    |  |  |
| C Marcar     o caso de não ser indicado o sexo , considere que se trata de u homem.                                                                                                    | Heingdots (p02)         101/11/2           Heingdots (p02)         101/11/2           Heinddottorion         Mid-K4           Heindsoftorion         Mid-K4           Heindsoftorion         101/11/2           Heindsoftorion         101/11/2           Heindsoftorion         101/11/2           Heindsoftorion         101/11/2           Heindsoftorion         101/11/2                                                                                                    | intormação<br>Tr Marcar<br>perguinta  | home                                                                                 |                                                                                                    |                                                                            |                                                                                                    |  |  |
| Y Macar     o caso de não ser indicado o sexo , considere que se trata de u homem.      Mane de lafelense retenegues                                                                                                    | Heinbörtö-mig         Mill 4.42           Heinbörtö-mig         32.4.87           Aktrickötts mill         1.6.4.5           Aktrickötts mil         1.6.4.5                                                                                                    | informação<br>P Marcar<br>pergunta    | home                                                                                 | - de Referência no Herro                                                                                                    | agunu                                                                      |                                                                                                    |  |  |
| Cosso de não ser indicado o sexo , considere que se trata de un<br>homem.     Indices distribuis na tenegora     Podonia en tenegora     Podonia (10.14.2.2.2.1.14.14.14.14.14.14.14.14.14.14.14.14.1                                                                                                    | eenatinatiis miliideamooo 32.4 6.7     eedaabaa aa aa aa aa aa aa aa aa aa aa aa a                                                                                                    | informação<br>Tri Marcar<br>perguinta | Nomer<br>Factor<br>Factor                                                            | nde Herleninsie na Herra<br>Ann<br>Johanne (pille)                                                                                                    | iguni                                                                      | Names 1                                                                                             |  |  |
| T Marcal     program     caso de não ser indicado o sexo , considere que se trata de un homem.      Nemem.      Nem.      Nemem.      Nemem.      Nemem.      Nemem.      Nemem.           |                                                                                                    | intornação<br>17 Marcar<br>perguinta  | homer<br>Native<br>Finite<br>Hence<br>Hence                                          | ode Referência no Herno<br>Alico<br>(obroa (golta)<br>1070-700                                                                                                    |                                                                            | Harrieri I<br>167 a 12<br>160 a 63                                                                  |  |  |
|                                                                                                    | Holame Corpuscular Media (HCM) (K.) 864 a 818 4                                                                                                    | informação<br>Tri Marcar<br>perguinta | home<br>Native<br>Poster<br>Henry<br>Henry<br>Letter                                 | nde Herherbinste me Herne<br>eine<br>potens (pott)<br>2010-190<br>menne preihöre micholo<br>votens etc.                                                                                                    | 1999 I                                                                     | Name. 1<br>16.7 x 12<br>46.0 x 4.3<br>52.4 8.7<br>16.4 8.5                                          |  |  |
|                                                                                                    | menglatina Carpanala Mila (gybenika) 30.4 s 2.8                                                                                                    | informação<br>IP Marcar<br>penguinta  | home<br>Nation<br>Particip<br>Nation<br>Nation                                       | nine<br>- de Referência no Herne<br>elos<br>potos a goto,<br>conto-toto<br>nectos politicas-monto<br>fotos (No<br>1 Corporación Motio (HC                                                                                                    | aguma<br>D<br>M(B)                                                         | Hammer, 1<br>16.7 ± 1.2<br>16.0 ± 6.3<br>10.4 ± 8.7<br>10.4 ± 8.7<br>10.4 ± 8.8                     |  |  |
|                                                                                                    | Concentração de Hermagintaria Cospozicador Medizingvila de Hermacias 34.4.4.1.1.1<br>Institui-da associáticas demais                                                                                                    | Informação<br>Tr Marcar<br>perguinta  | home<br>New<br>Folder<br>Home<br>Home<br>Home<br>Home<br>Home                        | nde Bellevilleda no Herne<br>eleva<br>potena golta,<br>conto-mo<br>metros chelhosomicroso<br>totes ilha<br>r Corgosocular Mitolo (Hit<br>pidena Corgosocular Mitolo (Hit                                                                                                    | nguntu<br>D<br>Mi (K.)<br>Ka jegitembas)                                   | Harmen, 1<br>117a 127<br>400 433<br>324 87<br>104 85<br>400 410<br>400 410<br>201 428               |  |  |
| Casa de não ser indicado o sexo , considere que se trata de un<br>homean.     Nation de fairforde se tenaçues     National de la consecuencia de la consecuencia de la conseconsecuencia de la consecuencia de la consecuencia de la consecuen    | THE PARTY OF THE PARTY OF THE P      | Informação<br>Tri Marcar<br>perguinte | homer<br>Note<br>Pade<br>Rena<br>Rena<br>Rena<br>Rena<br>Rena<br>Rena<br>Rena<br>Ren | esta beneficia no hiero<br>des palara goli,<br>borto-do<br>vinena publicamento<br>totos da<br>fonguacale Media pri<br>palara Corporale Media pri<br>palara Corporale Media pri<br>palara Corporale Media pri<br>palara Corporale Media pri<br>palara Meninghiana<br>de amochose Meninghiana | ngewa<br>D<br>Mi Al<br>Cal Jugthemakan)<br>Canyanake Methodydi, de henakan | Names. 1<br>1574-12<br>1604-63<br>1524-87<br>16485<br>16485<br>16485<br>16483<br>1644-13<br>1014-14 |  |  |

![](_page_14_Figure_3.jpeg)

![](_page_15_Picture_0.jpeg)

![](_page_15_Picture_1.jpeg)

| Organizar 🔻 No                     | va past | ta                                                 |                     |                   |
|------------------------------------|---------|----------------------------------------------------|---------------------|-------------------|
| videos                             | ^       | Nome                                               | Data de modificação | Тіро              |
| 🏪 Disco Local (C                   | )       |                                                    | 21/01/2020 15:35    | Pasta de ficheirc |
| 👝 Disco Local (D:                  | )       |                                                    |                     |                   |
| TOSHIBA (E:)                       |         |                                                    |                     |                   |
| TOSHIBA (E:)                       |         |                                                    |                     |                   |
| .fseventsd                         |         |                                                    |                     |                   |
| .Spotlight-V10                     | D       |                                                    |                     |                   |
| .Trashes                           |         |                                                    |                     |                   |
| NCH VideoPad                       | 1       |                                                    |                     |                   |
| dod todos                          |         | <                                                  |                     | >                 |
| Nome de ficheiro:                  | Teste d | le Hematologia Laboratorial I 2020 - Época Extraor | dinária - Covid 19  |                   |
| Guardar com o tino:                | Ficheir |                                                    |                     |                   |
| odurdur com o tipo.                | rienen  |                                                    |                     |                   |
| <ul> <li>Ocultar pastas</li> </ul> |         |                                                    | Guardar             | Cancelar          |
|                                    |         |                                                    |                     |                   |
|                                    |         |                                                    |                     |                   |
|                                    |         |                                                    |                     |                   |

- 1) Escolha o local onde vai guardar o documento de arquivo dos testes em formato PDF.
- 2) Dê um nome ao ficheiro.
- 3) Guarde.

![](_page_16_Picture_0.jpeg)

![](_page_16_Figure_1.jpeg)

### 4) Recomendações

![](_page_17_Picture_0.jpeg)

![](_page_17_Picture_1.jpeg)

## Recomendações

- Se o teste tiver imagens, redimensione as imagens no momento da produção da pergunta para facilitar a visualização e a impressão em formato PDF, página A4;
- Vídeos e áudios não podem ser arquivados;
- Tenha em atenção à extensão do teste e ao número de testes gerados para arquivar, o que pode levar à operação de arquivo em PDF bastante morosa em função da qualidade da máquina (PC, Laptop, MAC) que possui.
  - Sugere-se um equipamento com um processador evoluído (Exemplo Intel 7) e memória RAM superior a 8 Gigas

![](_page_18_Picture_0.jpeg)

![](_page_18_Picture_1.jpeg)

# FIM